# KVM在UCS C220 M3服务器升级到1.5(1b)后不启 动问题解决

### 目录

<u>简介</u> <u>先决条件</u> <u>要求</u> <u>使用的组件</u> <u>规则</u> <u>问题</u> <u>如何解决问题</u> <u>MAC上的解析步骤</u> <u>Windows 2008上的解决步骤</u> 相关信息

## <u>简介</u>

本文档提供了在将统一计算系统(UCS)C220 M3机架式服务器升级到1.5(1b)后键盘、视频、鼠标 (KVM)控制台启动问题的解决方法。

## <u>先决条件</u>

#### <u>要求</u>

本文档没有任何特定的要求。

#### <u>使用的组件</u>

本文档不限于特定的软件和硬件版本。

本文档中的信息都是基于特定实验室环境中的设备编写的。本文档中使用的所有设备最初均采用原 始(默认)配置。如果您使用的是真实网络,请确保您已经了解所有命令的潜在影响。

#### <u>规则</u>

有关文档规则的详细信息,请参阅 <u>Cisco 技术提示规则。</u>

### <u>问题</u>

将UCS C220 M3机架式服务器升级到1.5(1b)后,您可能会遇到无法启动KVM控制台的情况。单击

KVM按钮时,没有警告或故障消息。Java网络启动协议(JNLP)文件下载到PC,但它们不会触发 Java应用程序打开,因为它们与PC没有关联。

## 如何解决问题

要解决此问题,必须将JNLP文件与Java Web Start应用程序关联。本文档向您介绍如何在MAC和 Windows 2008平台上执行此操作。

### MAC上的解析步骤

在MAC上使用以下步骤解决此问题。

1. 单击UCS思**科集**成管理控制器(CIMC)中的KVM图标,然后在PC上找到.jnlp文件。它看起来类 似:

viewer.jnlp(14.17.2.100@0@1362683732886)

如本例所示,文件通常包含Cisco UCS的IP地址。在本示例中,PC根据浏览器中的首选项将这些文件**保存**到"我的下载"文件夹中。

2. 找到文件后,右键单击该文件,然后选择"打开方式**",然**后选择"其**他"。** 

| N        | ame                                                         | Date Modified       | Size          | Kind     |
|----------|-------------------------------------------------------------|---------------------|---------------|----------|
| 🕒 vi     | ewer.jnlp(14.17.2@1362510205770)                            | Mar 5, 2013 2:03 PM | 4 KB          | Document |
| 📑 vi     | ewer.jnlp(14.17.2@1362510494863)                            | Mar 5, 2013 2:08 PM | 4 KB          | Document |
| 🕒 vi     | ewer.jnlp(14.17.2@1362511134389)                            | Mar 5, 2013 2:18 PM | 4 KB          | Document |
| 3        | Open                                                        | Mar 6 7011 11 13 AM | 4 KB          | Document |
| B 1      | Open With                                                   |                     | <none></none> | Document |
| 📑 🖕      | Open min                                                    |                     | CHOILER       | Document |
| <u> </u> | Move to Trash                                               | No. 5, 2011 Lut PM  | App Store     | Document |
| _        | Cat lafa                                                    |                     | Other         |          |
| _        |                                                             | 0506507060          |               |          |
|          | Compress Viewer.jnip(14.17136                               | 2586527968)"        |               |          |
|          | Burn "viewer.jnlp(14.171362586527968)" to Disc<br>Duplicate |                     |               |          |
|          |                                                             |                     |               |          |
|          | Make Alias                                                  |                     |               |          |
|          | Quick Look "viewer.jnlp(14.171362586527968)"                |                     |               |          |
|          | Share                                                       |                     |               |          |
|          |                                                             |                     |               |          |
|          | Copy "viewer.jnlp(14.171362586                              | 527968)"            |               |          |
|          | Show View Options                                           |                     |               |          |
|          | Label:                                                      |                     |               |          |
|          | × • • • • • • •                                             |                     |               |          |
|          | Open File in TextWrangler                                   |                     |               |          |

3. 这将打开另一个窗口,您可以在其中为这些.jnlp文件选择Java WebStart.app文件。

| Name 🔺                                 | Date Modified         | Size   |
|----------------------------------------|-----------------------|--------|
| 🔻 🕅 System                             | Oct 19, 2012 5:05 AM  |        |
| 🔻 🚞 Library                            | Jan 8, 2013 7:54 PM   |        |
| Accessibility                          | Oct 19, 2012 5:00 AM  |        |
| Accounts                               | Oct 19, 2012 5:05 AM  |        |
| Address Book Plug-Ins                  | Oct 19, 2012 5:01 AM  |        |
| 🕨 🚞 Assistant                          | Jun 16, 2012 5:45 PM  |        |
| Automator                              | Oct 19, 2012 5:04 AM  |        |
| BridgeSupport                          | Oct 19, 2012 12:53 AM |        |
| Caches                                 | Jan 30, 2013 4:29 PM  |        |
| ColorPickers                           | Sep 6, 2012 10:43 PM  |        |
| Colors                                 | Sep 6, 2012 10:43 PM  |        |
| ColorSync                              | Oct 19, 2012 5:02 AM  |        |
| Components                             | Oct 19, 2012 5:05 AM  |        |
| Compositions                           | Oct 19, 2012 5:04 AM  |        |
| CoreServices                           | Jan 10, 2013 12:57 PM |        |
| Iar Launcher.app                       | Jan 8, 2013 4:28 PM   | 374 KB |
| <ul> <li>Java Web Start.app</li> </ul> | Jan 8, 2013 4:28 PM   | 322 KB |

现在,您应该能够从CIMC启动KVM。

4. 如果您仍然遇到问题,请右键单击.jnlp文件,然后单击"获取**信息"**。

| viewer.jnlp(14.17.2@1362510205770)       Mar S, 2013 2:03 PM       4 KB       Document         viewer.jnlp(14.17.2@1362510494863)       Mar S, 2013 2:08 PM       4 KB       Document         viewer.jnlp(14.17.2@1362511134389)       Mar S, 2013 2:18 PM       4 KB       Document         viewer.jnlp(14.17.2@1362511134389)       Mar S, 2013 2:18 PM       4 KB       Document         viewer.jnlp(14.17.2@1362586527968)       Mar 6, 2013 11:15 AM       4 KB       Document         viewer.jnlp(14.17.2@136258688758)       Mar 6, 2013 11:21 AM       4 KB       Document         viewer.jnlp(14.17.2@1362599384363)       Mar 6, 2013 2:49 PM       4 KB       Document         viewer.jnlp(14.17.2@1362599384363)       Mar 6, 2013 2:49 PM       4 KB       Document         viewer.jnlp(14.17.2@1362599384363)       Mar 6, 2013 2:49 PM       4 KB       Document         viewer.jnlp(14.17.2@1362509384363)       Mar 6, 2013 2:49 PM       4 KB       Document         Open       Open       Open       4 KB       Document         Move to Trash       Mar 6, 2013 89047)"       Make Alias       Ouck Look "viewer.jnlp(14.171362601389047)"       Make Alias         Quick Look "viewer.jnlp(14.171362601389047)"       Show View Options       Show View Options       Show View Options       Show View Options <th>Name</th> <th><u>۸</u></th> <th>Date Modified</th> <th></th> <th>Size</th> <th>Kind</th> <th></th>                             | Name                                                                             | <u>۸</u>                                   | Date Modified        |   | Size | Kind     |  |
|----------------------------------------------------------------------------------------------------|----------------------------------------------------------------------------------|--------------------------------------------|----------------------|---|------|----------|--|
| viewer.jnlp(14.17.2@1362510494863)       Mar 5, 2013 2:08 PM       4 KB       Document         viewer.jnlp(14.17.2@1362511134389)       Mar 5, 2013 2:18 PM       4 KB       Document         viewer.jnlp(14.17.2@1362586527968)       Mar 6, 2013 11:15 AM       4 KB       Document         viewer.jnlp(14.17.2@136258688758)       Mar 6, 2013 11:15 AM       4 KB       Document         viewer.jnlp(14.17.2@1362599384363)       Mar 6, 2013 11:21 AM       4 KB       Document         viewer.jnlp(14.17.2@1362599384363)       Mar 6, 2013 2:49 PM       4 KB       Document         viewer.jnlp(14.17.2@1362599384363)       Mar 6, 2013 2:49 PM       4 KB       Document         viewer.jnlp(14.17.2@1362599384363)       Mar 6, 2013 2:49 PM       4 KB       Document         viewer.jnlp(14.17.2@1362599384363)       Mar 6, 2013 2:49 PM       4 KB       Document         Open       Open       Open       4 KB       Document         Move to Trash       Move to Trash       Mar 6, 201389047)"       Mar 6, 201389047)"       Mar 6, 201389047)"         Share       Copy "viewer.jnlp(14.171362601389047)"       Show View Options       Mar 6, 201389047)"       Mar 6, 201389047)"         Show View Options       Label:       Mar 6, 201389047)"       Mar 6, 201389047)"       Mar 6, 201389047)" </td <td>📄 viewer.jn</td> <td>lp(14.17.2@1362510205770)</td> <td>Mar 5, 2013 2:03 PM</td> <td></td> <td>4 KB</td> <td>Document</td> <td></td> | 📄 viewer.jn                                                                      | lp(14.17.2@1362510205770)                  | Mar 5, 2013 2:03 PM  |   | 4 KB | Document |  |
| viewer.jnlp(14.17.2@1362511134389)       Mar 5, 2013 2:18 PM       4 KB       Document         viewer.jnlp(14.17.2@1362586527968)       Mar 6, 2013 11:15 AM       4 KB       Document         viewer.jnlp(14.17.2@1362586888758)       Mar 6, 2013 11:21 AM       4 KB       Document         viewer.jnlp(14.17.2@1362599384363)       Mar 6, 2013 2:49 PM       4 KB       Document         viewer.jnlp(14.17.2@1362599384363)       Mar 6, 2013 2:49 PM       4 KB       Document         Open       Open       0pen       4 KB       Document         Open With       Move to Trash       Move to Trash       Move to Trash       Move to Trash         Get Info       Compress "viewer.jnlp(14.171362601389047)"       Burn "viewer.jnlp(14.171362601389047)"       Make Alias         Quick Look "viewer.jnlp(14.171362601389047)"       Share       Move View Options       Move ID         Label:       X       X       X       X       X       X                                                                                                    | 📄 viewer.jn                                                                      | lp(14.17.2@1362510494863)                  | Mar 5, 2013 2:08 PM  |   | 4 KB | Document |  |
| viewer.jnlp(14.17.2@1362586527968)       Mar 6, 2013 11:15 AM       4 KB       Document         viewer.jnlp(14.17.2@1362586888758)       Mar 6, 2013 11:21 AM       4 KB       Document         viewer.jnlp(14.17.2@1362599384363)       Mar 6, 2013 2:49 PM       4 KB       Document         viewer.jnlp(14.17.2@1362599384363)       Mar 6, 2013 2:49 PM       4 KB       Document         Open       Open       Open       4 KB       Document         Open With       Move to Trash       Move to Trash       Move to Trash         Get Info       Compress "viewer.jnlp(14.171362601389047)"       Burn "viewer.jnlp(14.171362601389047)"       Share         Quick Look "viewer.jnlp(14.171362601389047)"       Share       Copy "viewer.jnlp(14.171362601389047)"       Share         Copy "viewer.jnlp(14.171362601389047)"       Share       Share       Share       Share                                                                                                    | viewer.jn                                                                        | lp(14.17.2@1362511134389)                  | Mar 5, 2013 2:18 PM  |   | 4 KB | Document |  |
| viewer.jnlp(14.17.2@1362586888758)       Mar 6, 2013 11:21 AM       4 KB       Document         viewer.jnlp(14.17.2@1362599384363)       Mar 6, 2013 2:49 PM       4 KB       Document         viewer.j       Open       4 KB       Document         Open With         4 KB       Document         Move to Trash              Get Info       Compress "viewer.jnlp(14.171362601389047)"             Duplicate       Make Alias       Quick Look "viewer.jnlp(14.171362601389047)"            Copy "viewer.jnlp(14.171362601389047)" <td>📄 viewer.jn</td> <td>lp(14.17.2@1362586527968)</td> <td>Mar 6, 2013 11:15 AM</td> <td></td> <td>4 KB</td> <td>Document</td> <td></td>                                                                                                    | 📄 viewer.jn                                                                      | lp(14.17.2@1362586527968)                  | Mar 6, 2013 11:15 AM |   | 4 KB | Document |  |
| viewer.jnlp(14.17.2@1362599384363)       Mar 6, 2013 2:49 PM       4 KB       Document         viewer.j       Open       4 KB       Document         Open With             Move to Trash              Get Info       Compress "viewer.jnlp(14.171362601389047)"            Burn "viewer.jnlp(14.171362601389047)"       to Disc            Duplicate       Make Alias       Quick Look "viewer.jnlp(14.171362601389047)"            Share                 Label:                                                                                                    | 📄 viewer.jn                                                                      | lp(14.17.2@1362586888758)                  | Mar 6, 2013 11:21 AM |   | 4 KB | Document |  |
| viewer.j       Open       4 KB       Document         Open With       Move to Trash         Get Info       Compress "viewer.jnlp(14.171362601389047)"         Burn "viewer.jnlp(14.171362601389047)"       Duplicate         Make Alias       Quick Look "viewer.jnlp(14.171362601389047)"         Share       Copy "viewer.jnlp(14.171362601389047)"         Show View Options       Label:                                                                                                    | 📄 viewer.jn                                                                      | lp(14.17.2@1362599384363)                  | Mar 6, 2013 2:49 PM  |   | 4 KB | Document |  |
| Open With         Move to Trash         Get Info         Compress "viewer.jnlp(14.171362601389047)"         Burn "viewer.jnlp(14.171362601389047)" to Disc         Duplicate         Make Alias         Quick Look "viewer.jnlp(14.171362601389047)"         Share         Copy "viewer.jnlp(14.171362601389047)"         Show View Options         Label:                                                                                                    | viewer.j                                                                         | Open                                       | Mar 8, 2013 1 23 PM  |   | 4 KB | Document |  |
| Move to Trash         Get Info         Compress "viewer.jnlp(14.171362601389047)"         Burn "viewer.jnlp(14.171362601389047)" to Disc         Duplicate         Make Alias         Quick Look "viewer.jnlp(14.171362601389047)"         Share         Copy "viewer.jnlp(14.171362601389047)"         Show View Options         Label:                                                                                                    |                                                                                  | Open With                                  |                      | • |      |          |  |
| Get Info           Compress "viewer.jnlp(14.171362601389047)"           Burn "viewer.jnlp(14.171362601389047)" to Disc           Duplicate           Make Alias           Quick Look "viewer.jnlp(14.171362601389047)"           Share           Copy "viewer.jnlp(14.171362601389047)"           Share           Label:                                                                                                    | Move to Trash<br>Get Info                                                        |                                            |                      |   |      |          |  |
| Compress "viewer.jnlp(14.171362601389047)"<br>Burn "viewer.jnlp(14.171362601389047)" to Disc<br>Duplicate<br>Make Alias<br>Quick Look "viewer.jnlp(14.171362601389047)"<br>Share<br>Copy "viewer.jnlp(14.171362601389047)"<br>Show View Options<br>Label:                                                                                                    |                                                                                  |                                            |                      |   |      |          |  |
| Burn "viewer.jnlp(14.171362601389047)" to Disc<br>Duplicate<br>Make Alias<br>Quick Look "viewer.jnlp(14.171362601389047)"<br>Share<br>Copy "viewer.jnlp(14.171362601389047)"<br>Show View Options<br>Label:                                                                                                    |                                                                                  | Compress "viewer.jnlp(14.171362601389047)" |                      |   |      |          |  |
| Duplicate<br>Make Alias<br>Quick Look "viewer.jnlp(14.171362601389047)"<br>Share<br>Copy "viewer.jnlp(14.171362601389047)"<br>Show View Options<br>Label:                                                                                                    | Burn "viewer.jnlp(14.171362601389047)" to Disc                                   |                                            |                      |   |      |          |  |
| Make Alias<br>Quick Look "viewer.jnlp(14.171362601389047)"<br>Share<br>Copy "viewer.jnlp(14.171362601389047)"<br>Show View Options<br>Label:                                                                                                    | Duplicate<br>Make Alias<br>Quick Look "viewer.jnlp(14.171362601389047)"<br>Share |                                            |                      |   |      |          |  |
| Quick Look "viewer.jnlp(14.171362601389047)"<br>Share Copy "viewer.jnlp(14.171362601389047)"<br>Show View Options<br>Label:                                                                                                    |                                                                                  |                                            |                      |   |      |          |  |
| Share  Copy "viewer.jnlp(14.171362601389047)" Show View Options Label:                                                                                                    |                                                                                  |                                            |                      |   |      |          |  |
| Copy "viewer.jnlp(14.171362601389047)" Show View Options Label:                                                                                                    |                                                                                  |                                            | •                    |   |      |          |  |
| Show View Options Label:                                                                                                    |                                                                                  | Copy "viewer.jnlp(14.171362601389047)"     |                      |   |      |          |  |
| Label:                                                                                                    |                                                                                  | Show View Options                          |                      |   |      |          |  |
|                                                                                                    |                                                                                  | Label:                                     |                      |   |      |          |  |
|                                                                                                    |                                                                                  |                                            |                      |   |      |          |  |
| Open File in TextWrangler                                                                                                    |                                                                                  | Open File in TextWrangler                  |                      |   |      |          |  |

5. 这将打开另一个窗口。单击"Open with(打开方式)",然后单击"Other(其他)"。然后,再次转到

|      | ● ● ● ■ viewer.jnlp(14.17.2.133@0@1362601389047                                                                                                    |
|------|----------------------------------------------------------------------------------------------------|
|      | viewer.jnlp(14.17.2.133@0@1362601389047) 4 KB<br>Modified: Wednesday, March 6, 2013 3:23 PM                                                                                                    |
|      | ▼ Spotlight Comments:                                                                                                    |
|      |                                                                                                    |
|      | ▼ General:                                                                                                    |
|      | Kind: Document<br>Size: 3,964 bytes (4 KB on disk)<br>Where: /Users/aikidoka/Desktop/apokrifa/KVM<br>Created: Wednesday, March 6, 2013 3:23 PM<br>Modified: Wednesday, March 6, 2013 3:23 PM<br>Label: |
|      | Stationery nad                                                                                                    |
|      |                                                                                                    |
|      | ▼ More Info:                                                                                                    |
|      |                                                                                                    |
|      | ▼ Name & Extension:                                                                                                    |
|      | viewer.jnlp(14.17.2.133@0@1362601389047)                                                                                                    |
|      | Hide extension                                                                                                    |
|      | ▼ Open with:                                                                                                    |
|      | <none></none>                                                                                                    |
|      | App Store                                                                                                    |
|      | Other                                                                                                    |
|      | V Preview:                                                                                                    |
|      |                                                                                                    |
| 步骤3。 |                                                                                                    |

Windows 2008上的解决步骤

在基于Windows的PC上,问题是相同的。Java .jnlp文件在Java Web Start应用程序中运行,该应用 程序随Java安装一起提供。 1. 在Windows 2008中,单击"开始"**,然**后导航到"**控制面板**"> **Java**。这将打开"Java控制面板"窗口。

| 💽 🗢 💷 🕨 Control Panel                                 | All Control Panel Items                      | ← 4y Search Control Panel             |
|-------------------------------------------------------|----------------------------------------------|---------------------------------------|
| Adjust your computer's s                              | ettings                                      | View by: Small icons 🔻                |
| Action Center                                         | 🔯 Administrative Tools                       | autoPlay                              |
| 🕹 Java Control Panel                                  |                                              | 鹶 Date and Time                       |
| General Java Security Advance                         | ed                                           | not a contract and Printers           |
| Cettings                                              |                                              | Flash Player (32-bit)                 |
| Debugging                                             |                                              | 🕼 Install Application on Remote Deskt |
| • Java console • Default Java for browsers            |                                              | 🍰 Java                                |
| ∋-Java Plug•in                                        |                                              | Mail (32-bit)                         |
|                                                       | tion Java Plug-in (requires browser restart) | 🛄 Notification Area Icons             |
| JNLP File/MIME Association                            |                                              | Power Options                         |
| <ul> <li>Always allow</li> <li>Promot user</li> </ul> |                                              | 🔗 Region and Language                 |
| Never allow                                           |                                              | 🔞 Sync Center                         |
| - JRE Auto-Download                                   |                                              | 🔁 Text to Speech                      |
| <ul> <li>Miscellaneous</li> </ul>                     |                                              | vm VMware Tools                       |
|                                                       |                                              | Indows Firewall                       |
|                                                       |                                              | —                                     |
|                                                       |                                              |                                       |
|                                                       | OK Cancel Apply                              |                                       |
|                                                       |                                              |                                       |
|                                                       |                                              |                                       |
|                                                       |                                              |                                       |

- 2. 单击"Java Control Panel (Java 控制面板)"顶部的"Advanced (高级)"选项卡。
- 3. 验证Java**插件是**否启用。(如果需要,请重新加载浏览器。)
- 4. 单击**+展**开JNLP**文件/MIME关联**,并验**证是否选**择了**始终允**许或**提示用户。**否则,请进行更改 并重新加载浏览器。您现在应该能够运行KVM。**注意:**您也可以使用Javaws.exe程**序打开文** 件。

# 相关信息

• <u>技术支持和文档 - Cisco Systems</u>